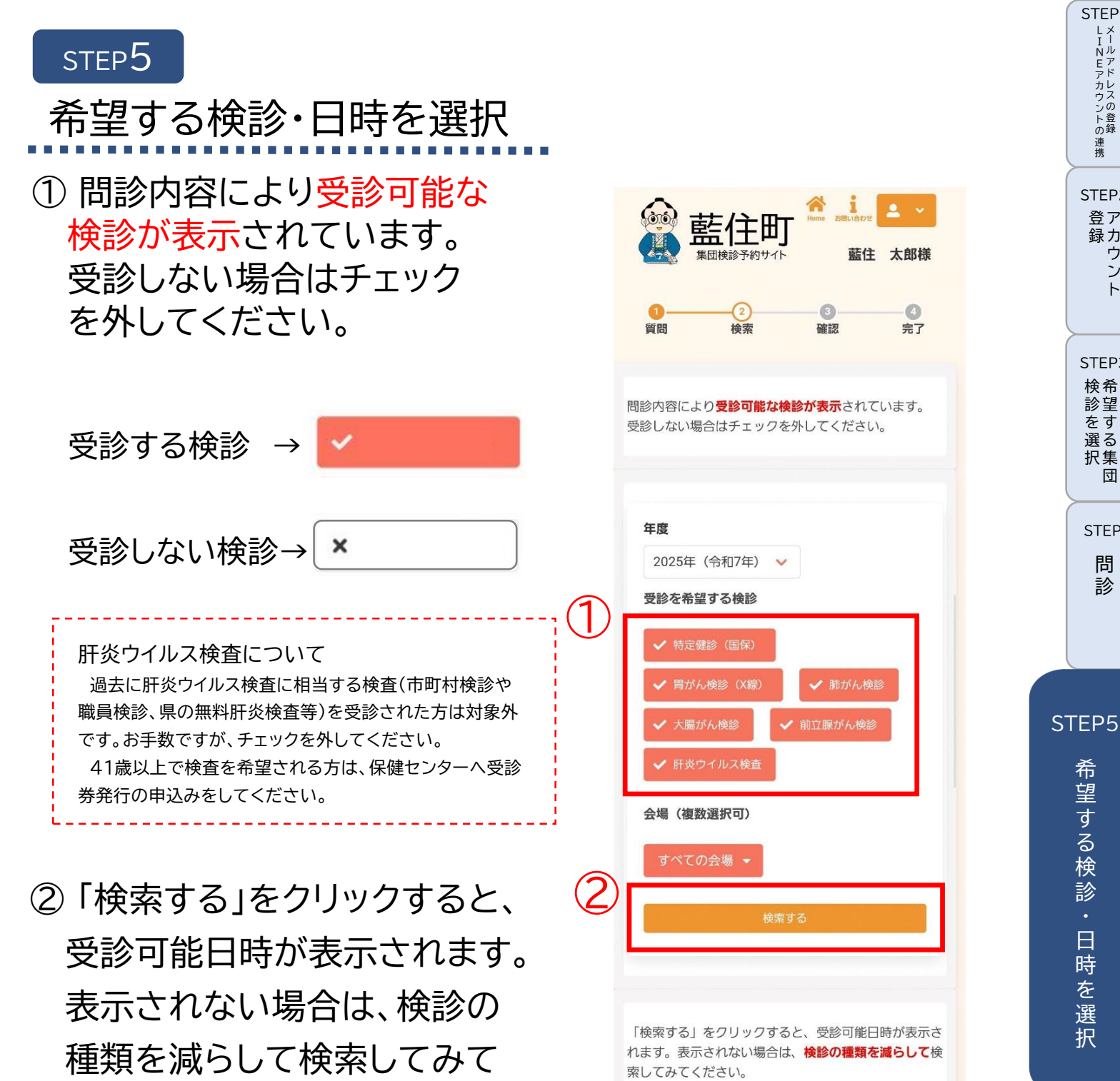

ください。

STEP6 の申 確し 認込 ・み 完内 了容

STEP1

LINEアカウントのメールアドレスの登録

連携

STEP2

登ア

録力 ワシト

STEP3 検希 診望

をす

選る 択集 寸

STEP4

問 診

望

予 約 の 確 訒

| STEP1<br>LINEアカウントの連携       | ③ 受診日を選択します。                         | カレンダーから検索する                                                                                                    |
|-----------------------------|--------------------------------------|----------------------------------------------------------------------------------------------------|
| STEP2<br>登ア<br>力<br>ウン<br>ト | 3                                    | 2025年9月2日 (火)<br>総合文化ホール<br>2025年9月4日 (木)<br>総合文化ホール<br>2025年9月7日 (日)<br>総合文化ホール<br>2025年9月8日 (月)<br>総合文化ホール                        |
| STEP3<br>検診を選択<br>団         |                                      | 2025年9月9日 (火)<br>総合文化ホール<br>2025年9月10日 (水)<br>総合文化ホール                                                                               |
| STEP4<br>問<br>診             | ④ 受診時間を選択します。                        | カレンダーから検索する                                                                                                    |
| STEP                        | 4                                    | 2025年9月2日 (火)<br>総合文化ホール                                                                                                    |
| 希望する検診・日時                   | 空き枠がある場合 → 〇<br>残り枠が5以下の場合<br>→残りの枠数 | 09:00~09:30       09:30~10:00         0       0         10:00~10:30       10:30~11:00         0       0         11:00~11:30       2 |
| を<br>選<br>択                 | 満席の場合 → ×                            | 2025年9月4日 (木)<br>総合文化ホール<br>2025年9月7日 (日)<br>総合文化ホール                                                                                |
| STEP6<br>の確認・完了<br>容        |                                      | 2025年9月8日 (月)<br>総合文化ホール<br>2025年9月9日 (火)<br>総合文化ホール<br>2025年9月10日 (水)<br>総合文化ホール                                                   |
| 予約の確認                       |                                      |                                                                                                    |
| キャンセル・                      | -9-                                  |                                                                                                    |

## ⑤ 予約する検診の日時が選択 できていることを確認し、 「申し込みに進む」をクリック します。

| ************************************                                                                                                    |                                 |   |  |
|----------------------------------------------------------------------------------------------------|---------------------------------|---|--|
| 特定健彰 (国保)       235年9月2日(以) 09:00~         急文化ホール       マ         月がん枝彰 (X線)       マ         (235年9月2日(以) 09:00~       マ         読立でれホール       マ         加がん枝彰       マ         125年9月2日(以) 09:00~       マ         注意文化ホール       マ         大腸がん枝彰       マ         125年9月2日(以) 09:00~       マ         論文化ホール       マ         方山隙がん枝彰       マ         「白立腺がん枝彰       マ         「白立腺がん枝彰       マ         「白立腺がん枝彰       マ         「日立際がん枝彰       マ         「日立県小人以) 09:00~       マ         「白立県小人、日本       マ         「日文祭中月2日(以) 09:00~       マ         「日立県がんしまい       マ         「日本 (大市・ル)       マ         「日本 (大市・ル)       マ         「日本 (大市・ル)       マ         「日本 (大市・ル)       マ         「日本 (大市・ル)       マ         「日本 (大市・ル)       マ         「日本 (大市・ル)       マ         「日本 (大市・ル)       マ         「日本 (大市・ル)       マ         「日本 (大市・ル)       マ         「日本 (大市・ル)       マ         「日本 (大市・日本 (大市・日本)       マ         「日本                                                                                                    | *が1001週まで4天)元                   | 8 |  |
| 2025年9月2日 (火) 09:00 - نام           第方ん検診 (Ҳ線)           2025年9月2日 (火) 09:00 - نام           ふされホール           水           第方ん検診           人気になール           本           大腸がん検診           2025年9月2日 (火) 09:00 - نام           法合文化ホール           本           大腸がん検診           2025年9月2日 (火) 09:00 - نام           法合文化ホール           本           市立腺がん検診           2025年9月2日 (火) 09:00 - نام           ※合文化ホール           本           市立腺がん検診           スとな年9月2日 (火) 09:00 - نام           ※合文化ホール           本           市立腺がん検診           スとな年9月2日 (火) 09:00 - نام           ※合文化ホール           本           市交してりしス検査           日本           (と)           (と)           (と)           (上)           (上)           (上)           (上)           (上)           (上)           (上)           (上)           (上)           (上)                                                                                                    | 特定健診(国保)                        |   |  |
| <ul> <li>日がん検診 (X線)</li> <li>ロ25年9月2日 (火) 09:00~<br/>総合文化ホール</li> <li>市がん検診</li> <li>ロ25年9月2日 (火) 09:00~<br/>総合文化ホール</li> <li>た腸がん検診</li> <li>ク25年9月2日 (火) 09:00~<br/>総合文化ホール</li> <li>た防がん検診</li> <li>ロ25年9月2日 (火) 09:00~<br/>総合文化ホール</li> <li>ア</li> <li>市立腺がん検診</li> <li>ロ25年9月2日 (火) 09:00~</li> <li>ご</li> <li>市立腺がん検診</li> <li>ロ25年9月2日 (火) 09:00~</li> <li>ご</li> <li>市立腺がん検査</li> <li>ロ25年9月2日 (火) 09:00~</li> <li>ご</li> <li>市立腺がん検査</li> <li>ロ25年9月2日 (火) 09:00~</li> <li>ご</li> <li>市立腺がん検査</li> <li>ロ25年9月2日 (火) 09:00~</li> <li>ご</li> <li>市込みに進や</li> </ul>                                                                                                    | 2025年9月2日 (火) 09:00~<br>総合文化ホール |   |  |
| 目がん検診 (X線)         225年9月2日(以) 09:00~         急文化ホール         加がん検診         225年9月2日(以) 09:00~         総合文化ホール         人間がん検診         人間がん検診         人間がん検診         人間がん検診         人間がん検診         人間がん検診         人間ないかん検診         人間ないかん検診         人口のしてん検診         人口のしてん検診         人口のしてん検診         人口のしてん検診         人口のしてん検診         し25年9月2日(以) 09:00~         総合文化ホール                                                                                                    |                                 | * |  |
| ۲       ۲         ۲       ۲         ۲       ۲         ۲       ۲         ۲       ۲         ۲       ۲         ۲       ۲         ۲       ۲         ۲       ۲         ۲       ۲         ۲       ۲         ۲       ۲         ۲       ۲         ۲       ۲         ۲       ۲         ۲       ۲         ۲       ۲         ۲       ۲         ۲       ۲         ۲       ۲         ۲       ۲         ۲       ۲         ۲       ۲         ۲       ۲         ۲       ۲         ۲       ۲         ۲       ۲         ۲       ۲         ۲       ۲         ۲       ۲         ۲       ۲         ۲       ۲         ۲       ۲         ۲       ۲         ۲       ۲         ۲       ۲         ۲       ۲         ۲       ۲ <t< td=""><td>胃がん検診(X線)</td><td></td><td></td></t<>                                                                                                    | 胃がん検診(X線)                       |   |  |
| <ul> <li>トレンシンシンシンシンシンシンシンシンシンシンシンシンシンシンシンシンシンシンシ</li></ul>                                                                                                    | 2025年9月2日 (火) 09:00~<br>総合文化ホール |   |  |
| hがん検診<br>2025年9月2日 (以) 09:00~<br>総合文化ホール<br>た腸がん検診<br>2025年9月2日 (以) 09:00~<br>総合文化ホール                                                                                                    |                                 | ۲ |  |
| 2025年9月2日(火) 09:00~<br>絵合文化ホール<br>た 勝がん 検 記<br>2025年9月2日(火) 09:00~<br>総合文化ホール                                                                                                    | 肺がん検診                           |   |  |
| <ul> <li>大腸がん検診</li> <li>2025年9月2日(火)09:00~&lt;<br/>総合文化ホール</li> <li>方立腺がん検診</li> <li>2025年9月2日(火)09:00~&lt;<br/>総合文化ホール</li> <li>下交ウイルス検査</li> <li>2025年9月2日(火)09:00~</li> <li>(メ)</li> <li>日込みに進む</li> </ul>                                                                                                    | 2025年9月2日 (火) 09:00~<br>総合文化ホール |   |  |
| 大腸がん検診 2025年9月2日(火) 09:00~ 為立北ホール ★ 前立腺がん検診 2025年9月2日(火) 09:00~ 為立北ホール ▼ 日次ウイルス検査 L025年9月2日(火) 09:00~ ★ ★ 上し込みに進む                                                                                                    |                                 | ۲ |  |
| 2025年9月2日(火) 09:00~                                                                                                    | 大腸がん検診                          |   |  |
| <ul> <li>(大) (大) (大) (大) (大) (大) (大) (大) (大) (大)</li></ul>                                                                                                    | 2025年9月2日 (火) 09:00~<br>総合文化ホール |   |  |
| <ul> <li>前立腺がん検診</li> <li>2025年9月2日(火)09:00~&lt;</li> <li>総合文化ホール</li> </ul> ★          T 於ウイルス検査           D25年9月2日(火)09:00~          総合文化ホール           L025年9月2日(火)09:00~          能合文化ホール           L025年9月2日(火)09:00~          能合文化ホール           L025年9月2日(火)09:00~          能合文化ホール           L025年9月2日(火)09:00~          L025年9月2日(火)09:00~           L025年9月2日(火)09:00~          L025 |                                 | ۲ |  |
| 2025年9月2日 (火) 09:00~<br>総合文化ホール                                                                                                    | 前立腺がん検診                         |   |  |
| ×<br>肝炎ウイルス検査<br>2025年9月2日(火)09:00~<br>総合文化ホール<br>し<br>し込みに進む                                                                                                    | 2025年9月2日 (火) 09:00~<br>総合文化ホール |   |  |
| 肝炎ウイルス検査 2025年9月2日(火)09:00~ 総合文化ホール りまた 申し込みに進む                                                                                                    |                                 | ۲ |  |
| 2025年9月2日(火)09:00~<br>総合文化ホール                                                                                                    | 肝炎ウイルス検査                        |   |  |
|                                                                                                    | 2025年9月2日 (火) 09:00~<br>総合文化ホール |   |  |
|                                                                                                    | (5)<br>申し込みに進む                  |   |  |
|                                                                                                    |                                 |   |  |

STEP1

LINEアカウントの連携メールアドレスの登録

STEP2

- 登録 ント

STEP3 検診を選択 気集団

STEP4 問 診

STEP5

希望する検診

日時を選択

STEP6 の確認・完了

予約の確認

キャンセル予約の変更

•